#### Anleitung Bewerbung Bachelor Philosophy & Economics über CampusOnline

1. Rufen Sie das Bewerbungportal CampusOnline auf: https://campusonline.uni-bayreuth.de/ubto/webnav.ini

#### 2. Erstellen Sie sich ein Konto:

| UNIVERSITAT<br>BAYREUTH                                                                                                    | D                     | E EN |
|----------------------------------------------------------------------------------------------------|-----------------------|------|
| 备 Anmelden                                                                                                    |                       | ۹    |
| Herzlich willkommen beim Campus-Management-System der Universität Bayreuth.                                                                                                    |                       |      |
| verfügen, benutzen Sie bitte den Button "Konto erstellen" um sich als Basis-Anwender*in zu registrieren.                                                                                                   |                       |      |
| Um ihren Studierenden-Account mittels Pin-Lode freizuschalten, nutzen sie bitte den Button "Pin-Lode einiosen".<br>Sie haben Ihr Passwort vergessen? Kein Problem, klicken Sie auf "Passwort zurücksetzen. | Anmeiden              |      |
| Konto erstellen PIN-Code einlösen Passwort zurücksetzen                                                                                                    | Kennutzername         |      |
| Ansonsten können Sie sich mit Ihrer parschlichen Benutzerkennung, anmelden.                                                                                                    | Anmelden              |      |
| Sie haben Fragen?                                                                                                    | Anmelden              |      |
| die Studierendenkanzlei, falls Sie Fragen zur Bewerbung und Einschreibung haben:                                                                                                    | Weiter ohne Anmeldung |      |
| <ul> <li>Incoming Degree, falls Sie internationale*r Studienbewerber*in sind;</li> </ul>                                                                                                    |                       |      |

3. Füllen Sie für die Registrierung notwendige Daten aus, bestätigen diese und schicken sie ab:

#### CAMPUSonline

| Registrierung - Basis-Anwender*in                                                          | CAMPUSonline                                                                                          |
|--------------------------------------------------------------------------------------------|----------------------------------------------------------------------------------------------------|
| Stammdaten                                                                                 | Registrierung - Basis-Anwender*in                                                                     |
| Vorname                                                                                    | Stammdaten                                                                                            |
| Nachname<br>Geschlecht Bitte wählen V<br>Geburtsdatum<br>Format: TT.MMJJJJJ<br>Geburtsname | Vorname Muster<br>Nachname Bewerbung<br>Geschlecht Männlich<br>Geburtsdatum 01.01.2000<br>Geburtsname |
| Daten zum Account                                                                          | Daten zum Account                                                                                     |
| E-Mail-Adresse<br>john.doe@example.com<br>Bevorzugte Sprache Deutsch ✓<br>Daten bestätigen | E-Mail-Adresse muster.bewerbung@pe.com<br>Bevorzugte Sprache Deutsch<br>Zurück Daten abschicken       |

4. Nach dem Abschicken erhalten Sie eine E-Mail zur Aktivierung Ihres CampusOnline-Zugangs. Bitte rufen Sie diese E-Mail auf und nutzen Sie den Link zur Aktivierung. 5. Nachdem Sie Ihre Mailadresse bestätigt haben, gelangen Sie zur Festlegung

#### **Ihres Passwortes:**

CAMPUSonline

Registrierung - Basis-Anwender\*in Please note: If you expected an English page at this point, please restart your browser, open https://campusonline.uni-bayreuth.de, and switch to English in the upper right corner. Then open a new tab, while the insert the activation link from your email in the new tab. Sorry for the inconvenience. Vielen Dank, Ihre E-Mail-Adresse wurde im System bestätigt. In den nächsten Schritten erhalten Sie Ihren persönlichen Systemzugang in CAMPUSonline, bitte klicken nun auf "Weiter". CAMPUSonline Account - Reaktivierung Benutzername ifixwgey Kennwort Kennwort-Bestätigung Bitte wählen Sie das Kennwort nach folgenden Kriterien: Erforderlich min. 10, max. 40 Zeichen
 Buchstaben nur in Kleinschreibung
 mindestens 3 Buchstaben
 mindestens 1 Ziffer mindestens 1 Sonderzeichen (also ohne die Ziffern und Buchstaben) aus !#\$%&(0\*+,-/;:<=>?@[\]^\_[]} darf nicht Ihren Vornamen, Familiennamen, Benutzernamen oder Ihr Geburtsdatum enthalten Empfehlungen

 Auch Teile von Vor- oder Familiennamen sollten nicht verwendet werden.
 Generell sollten Sie keine Teile von Wörterbüchern zu finden sind.

 Das Passwort das Sie wählen muss sich nicht von früheren Passwörtern unterscheiden. Bitte wählen Sie daher ein sicheres Passwort und teilen Sie dies niemandem mit. Um Missbrauch frühzeitig erkennen zu können, werden Ihnen stets der letzte Login und ggf. auftretende Fehllogins angezeigt. Abbrechen Speich

6. Nach der Auswahl ihres Passwortes klicken Sie im darauffolgendem Fenster auf "weiter", so dass Sie zur CampusOnline-Startseite gelangen:

| Bewerbung, Muster                                                            |                                                                                                    |                   |                   |
|------------------------------------------------------------------------------|----------------------------------------------------------------------------------------------------|-------------------|-------------------|
| Accounterstellung/änderung - Rückmeldung                                     |                                                                                                    | Auswahl<br>Aktion | Account<br>Status |
| Benutzername                                                                 | ifixwgey                                                                                            |                   |                   |
| Alternative Login-Möglichkeit - Ihre verifizierte E-Mail-Adresse             |                                                                                                    |                   |                   |
| Account gültig bis                                                           | 26.Februar 2025                                                                                     |                   |                   |
| Kennwort geändert am                                                         |                                                                                                    |                   |                   |
| Service                                                                      | Status                                                                                              |                   |                   |
| CAMPUSonline                                                                 | *                                                                                                   |                   |                   |
| Benutzerkonto wurde erfolgreich erstellt.<br>Weiter                          |                                                                                                    |                   |                   |
| ©2024 Universität Bayreuth. Alle Rechte vorbehalten.   CAMPUSonline – ein Pr | rodukt der Technischen Universität Graz   CAMPUSonline®   Datenschutzerklärung   Impressum   Feedba | ack               |                   |

7. Auf der CampusOnline-Startseite wählen Sie nun die Option "Meine Bewerbungen" für eine Bewerbung bei P&E:

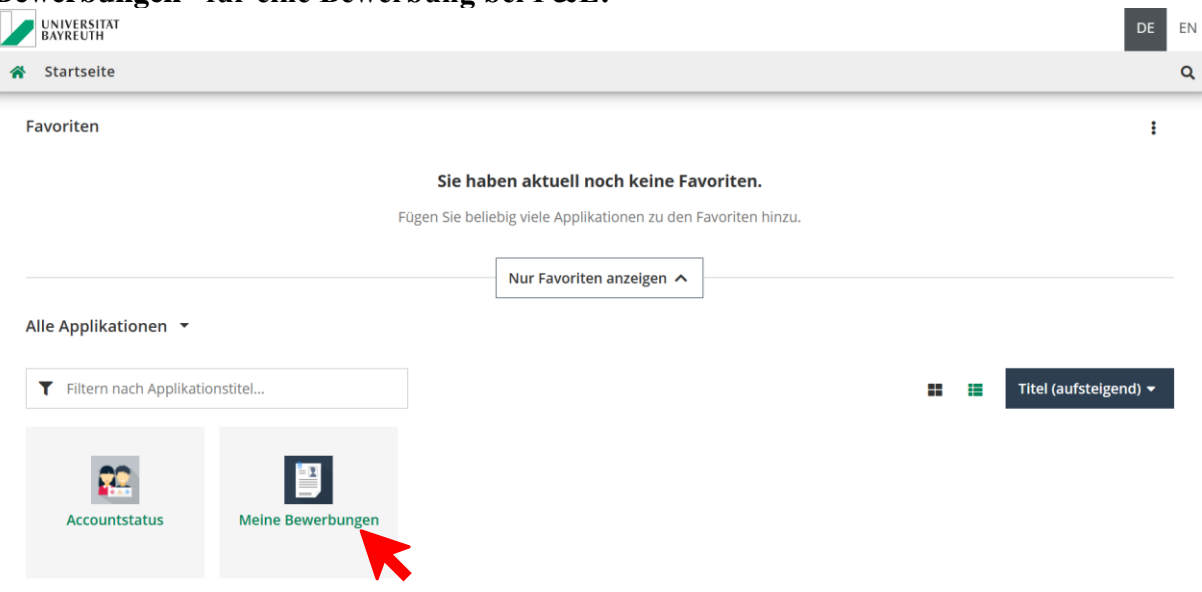

### 8. In dem Online-Portal können Sie nun Ihre Bewerbung beginnen.

|   | UNIVERSITÄT<br>BAYREUTH                                                                                                    |
|---|----------------------------------------------------------------------------------------------------|
| * | Meine Bewerbungen                                                                                                    |
|   | ▲ Bewerbernummer: 2-00191494                                                                                                    |
|   | Herzlich willkommen!                                                                                                    |
|   | Hier finden Sie Ihre eingereichten Bewerbungen. Bitte beachten Sie, dass der Weg zur Einschreibung in mehreren Schritten erfolgt: |
|   | 1. Abgabe der Onlinebewerbung<br>2. Zulassung                                                                                     |
|   | 3. Studienplatzannahme                                                                                                    |
|   | 4. Einschreibung                                                                                                    |
|   |                                                                                                    |
|   | + Bewerbung erfassen                                                                                                    |
|   | Anzahl der Bewerbungen:                                                                                                    |
|   |                                                                                                    |

#### Wählen Sie hierfür das nächste Wintersemester als Studienbeginn aus:

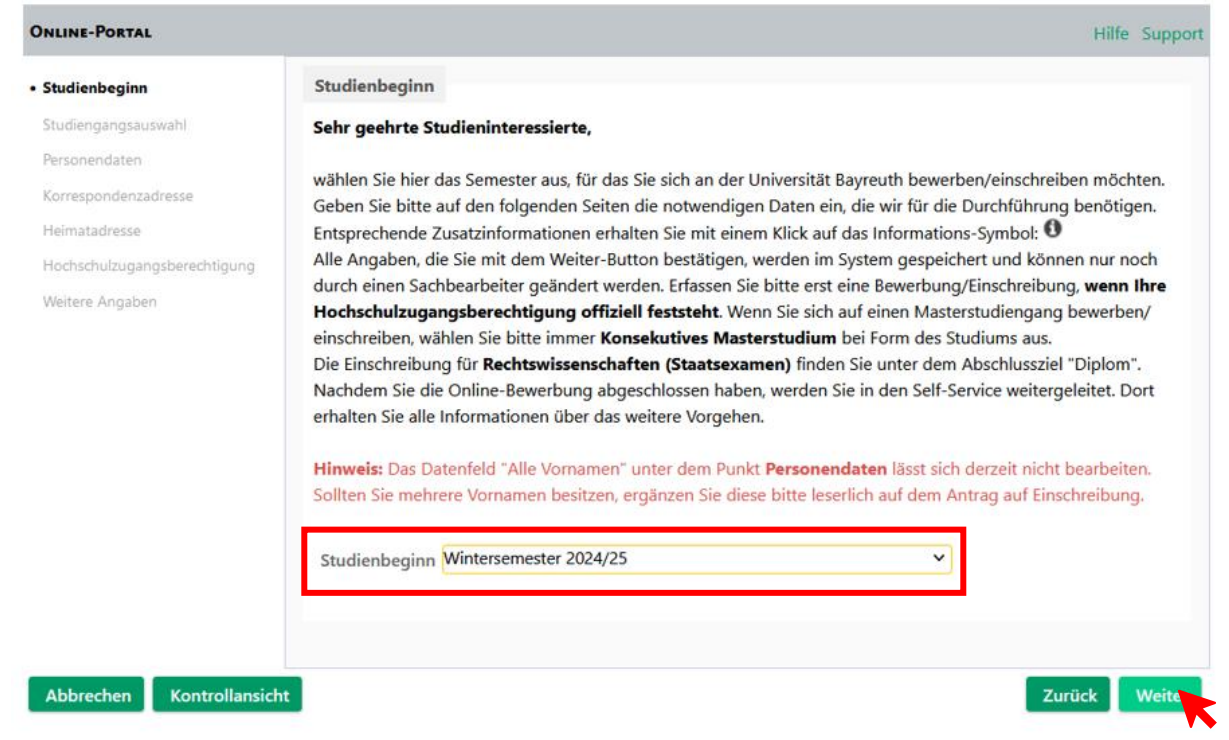

## Daraufhin wählen Sie den Studiengang Philosophy & Economics und füllen die restlichen Optionen Ihrer Person entsprechend aus:

| Online-Portal     |                 |                                 | Hilfe Support                                                              |
|-------------------|-----------------|---------------------------------|----------------------------------------------------------------------------|
| Studienbeginn     |                 | Studiengangsauswahl             |                                                                            |
| Studiengangsausw  | vahl            | Art des Studiums                | Bachelorstudium                                                            |
| Personendaten     |                 | Abschlussziel                   | Bachelor of Arts                                                           |
| Korrespondenzadre | sse             |                                 |                                                                            |
| Heimatadresse     |                 | Studium                         | Philosophy and Economics v                                                 |
| Hochschulzugangsb | perechtigung    |                                 |                                                                            |
| Weitere Angaben   |                 | Einstiegssemester 🚺             | 1                                                                          |
|                   |                 | Form des Studiums 🚯             | Bitte wählen V                                                             |
|                   |                 | 🗌 Ich habe bereits an einer Uni | versität/Hochschule studiert.                                              |
|                   |                 | Ich habe mich schon einmal      | innerhalb des letzten Jahres für das gewählte Studium an der UBT beworben. |
|                   |                 |                                 |                                                                            |
|                   |                 |                                 |                                                                            |
|                   |                 |                                 |                                                                            |
|                   |                 |                                 |                                                                            |
| Abbrechen         | Kontrollansicht |                                 | Zurück Weit                                                                |

#### Füllen Sie anschließend auch die Abschnitte Personendaten, Korrespondenzadresse, Heimatadresse, Hochschulzugangsberechtigung sowie weitere Angaben aus und laden Sie einen tabellarischen Lebenslauf hoch.

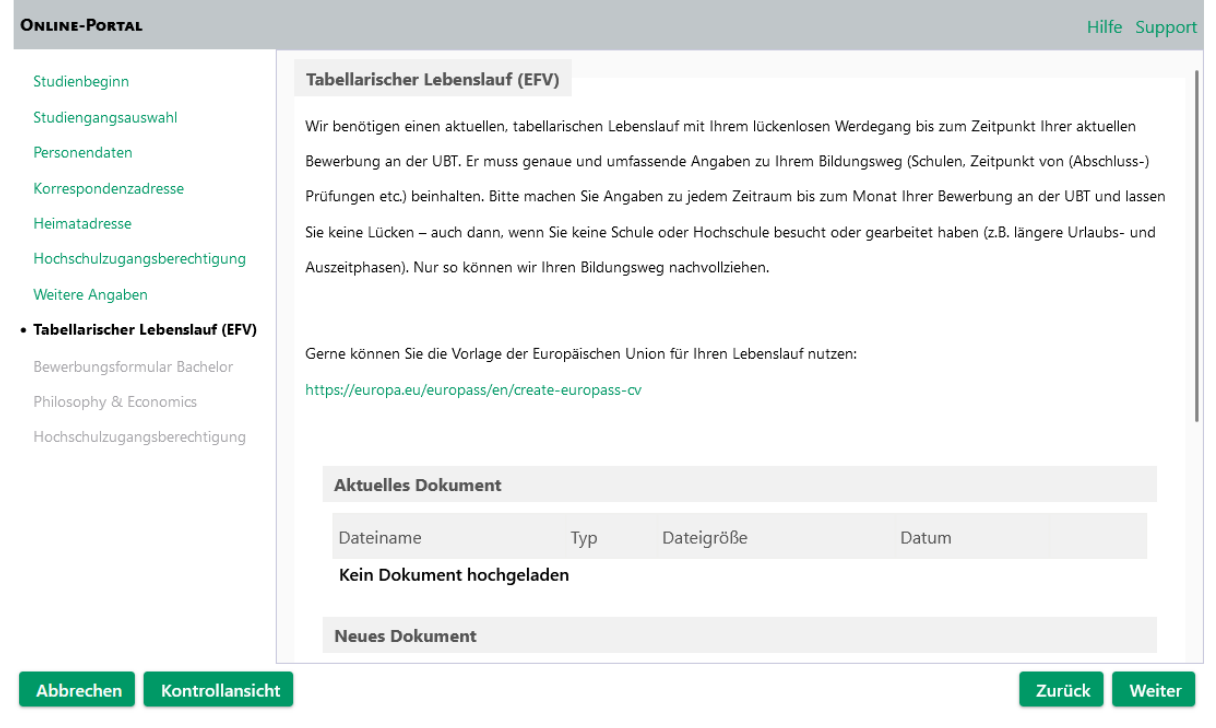

# Laden Sie im nächsten Abschnitt das P&E-Bewerbungsformular herunter, füllen es aus und laden es als Exel-Datei auf der gleichen Seite wieder hoch:

|                                                        | 54                                                                                                    |
|--------------------------------------------------------|----------------------------------------------------------------------------------------------------|
| Studienbeginn<br>Studiengangsauswahl                   | Bewerbungsformular Bachelor Philosophy & Economics                                                                                                    |
| Personendaten                                          | Bitte laden Sie die Vorlage unten "PE_Bewerbungsformular.xlsx" herunter und laden Sie das Formular hier ausgefüllt im<br>Excelformat wieder hoch.                                                       |
| Hochschulzugangsberechtigung                           | Dokumentvorlagen                                                                                                    |
| Weitere Angaben<br>Tabellarischer Lebenslauf (EFV)     | ᆇ PE_Bewerbungsformular.xlsx Bitte herunterladen, ausfüllen und als Excel-Datei 🔮                                                                                                    |
| Bewerbungsformular Bachelor                            |                                                                                                    |
| Philosophy & Economics<br>Hochschulzugangsberechtigung | Aktuelles Dokument                                                                                                    |
|                                                        | Dateiname Typ Dateigröße Datum                                                                                                    |
|                                                        | Ken Dokument nochgeladen                                                                                                    |
|                                                        | Neues Dokument                                                                                                    |
|                                                        | Die maximale Dateigröße beträgt 2 MB, folgende Dateiformate werden akzeptiert: MS-Excel (.xlsx)                                                                                                    |
|                                                        | Deutsche und ED-Burger können ihre Dokumente bis zum 15.07.2024 im Seitservice einreichen. Für<br>internationale Bewerbende können abweichende Fristen gelten! Bitte informieren Sie sich auf der Seite |
|                                                        | Ihres Studiengangs. Eine Zusammenstellung aller erforderlichen Bewerbungsunterlagen finden Sie am                                                                                                    |
|                                                        | Ende Ihrer Online-Bewerbung.                                                                                                    |
|                                                        | Datei Durchsuchen Keine Datei ausgewählt.                                                                                                    |
| Abbrachan                                              | kt Zurück Ma                                                                                                    |

#### Laden Sie im nächsten Abschnitt Ihre Hochschulzugangsberechtigung hoch:

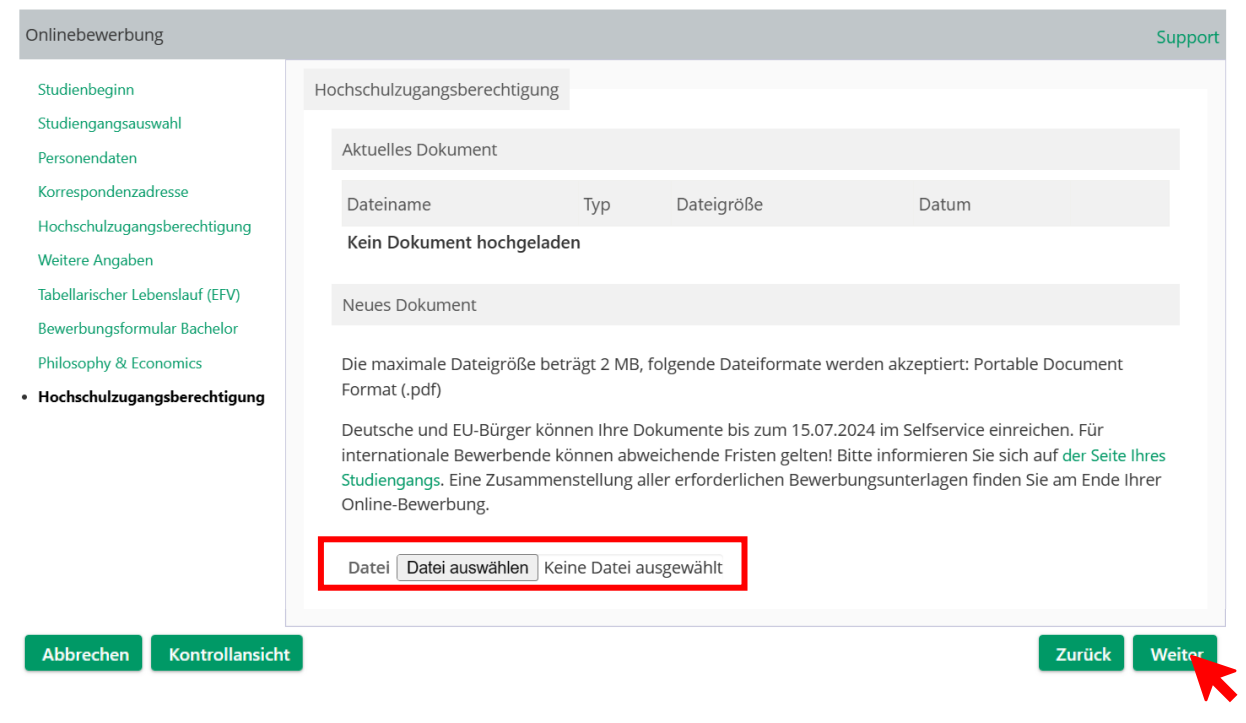

Durch das Klicken von "Weiter" gelangen Sie zur Zusammenfassung Ihres Antrages. Kontrollieren Sie die Informationen und senden Sie den Antrag anschließend ab.

| ACHTUNG                              |                                                                                                    |
|--------------------------------------|----------------------------------------------------------------------------------------------------|
| Dies ist lediglich eine Kontrollansi | cht Ihrer Bewerbung. Die Bewerbung ist noch nicht elektronisch übermittelt. Bitte kontrollieren Sie nochmal  |
| alle Angaben und klicken Sie nach    | n dem Setzen des Zustimmungshakens (ganz unten auf dieser Seite) auf den SENDEN Button, um Ihre              |
| Bewerbung elektronisch zu überm      | nitteln. Ein Hinweis: Reisekosten, die eventuell anlässlich der Teilnahme an einem Auswahlverfahren entstehe |
| (insbesondere Aufwendungen für       | die Anfahrt, Übernachtung und Verpflegung), können von Seiten der Universität Bayreuth nicht übernomm        |
| werden.                              |                                                                                                    |
|                                      |                                                                                                    |
| *                                    |                                                                                                    |
| studienbeginn                        |                                                                                                    |
| Wintersemester 2024/25               |                                                                                                    |
|                                      |                                                                                                    |
| tudiengangsauswahl                   |                                                                                                    |
|                                      |                                                                                                    |
| Art des Studiums                     | Bachelorstualum                                                                                              |
| Abschlussziel                        | Bachelor of Arts                                                                                             |
| Studium                              | Philosophy and Economics                                                                                     |
|                                      |                                                                                                    |
| Einstiegssemester                    | 1                                                                                                    |
|                                      | Frankets J. J                                                                                                |
| Form des Studiums                    | Erststudium                                                                                                  |

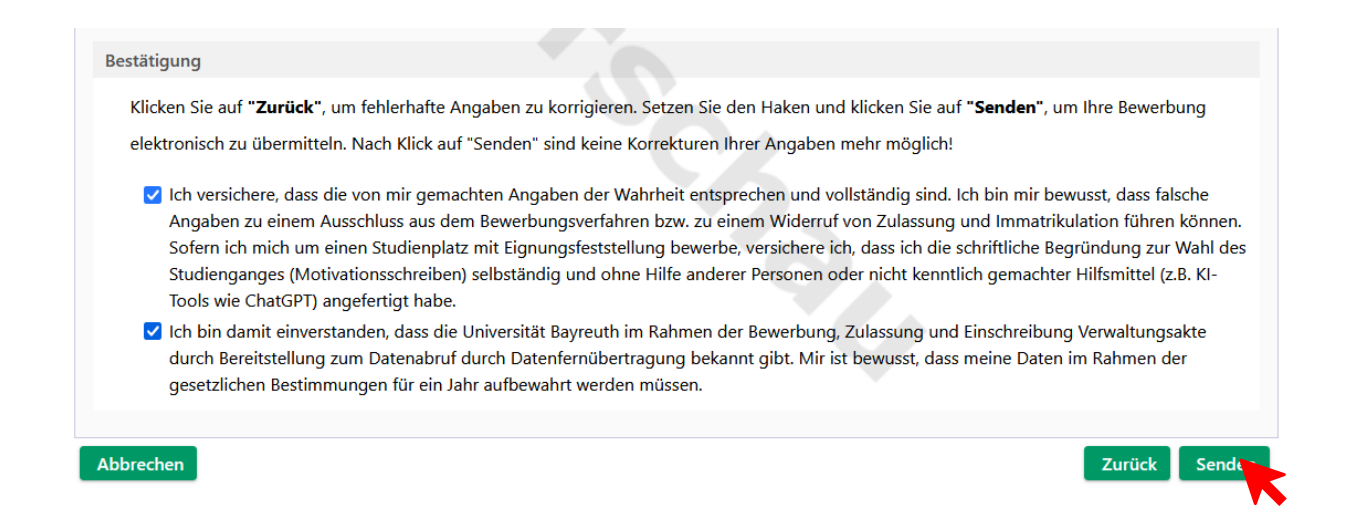

Mit dem Absenden des Antrages, haben Sie Ihre Bewerbungsunterlagen eingereicht.

Für das halbstündige Auswahlgespräch werden Sie nach dem Absenden Ihrer Bewerbungsunterlagen separat per E-Mail kontaktiert.

Viel Erfolg bei Ihrer Bewerbung!